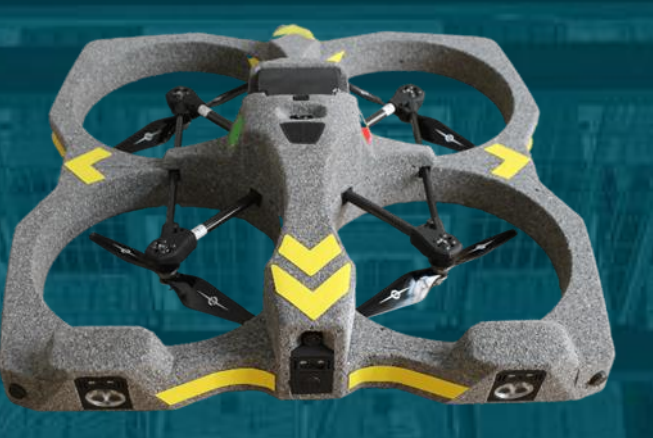

# Release Note

# **EYESEE Cloud Version 1.17**

Février 2024

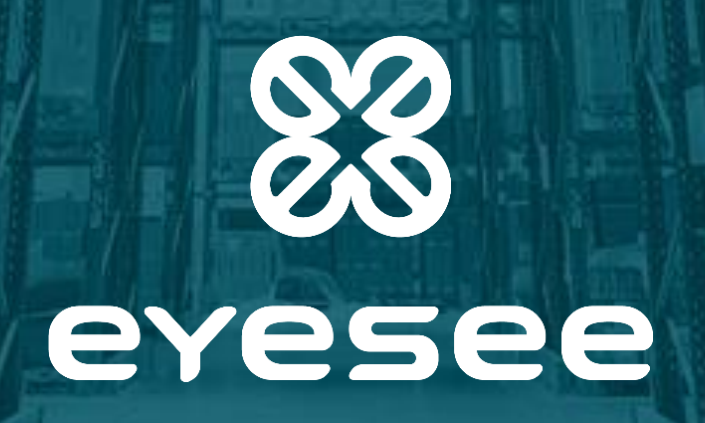

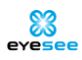

# Release note | EYESEE Cloud Version 1.17

| Section | on 1 : Connexion LDAP                                                 | 3  |
|---------|-----------------------------------------------------------------------|----|
| Section | on 2 : Session utilisateur                                            | 4  |
| Section | on 3 : Tableau de bord                                                | 5  |
| —       | Ajout d'un sommaire dans le PDF du rapport client                     | 5  |
| —       | Ajustement des graphiques des faces du rapport client                 | 5  |
| —       | Affichage des valeurs en nombres du rapport client                    | 5  |
| Section | on 4 : Cartographie                                                   | 6  |
| —       | Export d'une face depuis la consultation de celle-ci                  | 6  |
| —       | Import multiple de faces                                              | 6  |
| —       | Création de faces - 'part1' : sauvegarde de la configuration          | 7  |
| —       | Création de faces – sauvegarde de la face dès la première étape       | 8  |
| —       | Face – Modification des emplacements                                  | 8  |
| —       | Face – Modification du nombre de palettes par travée, niveau, alvéole | 9  |
| —       | Face – Modification par alvéole                                       | 10 |
| —       | Face – Modification par alvéole multiple                              | 10 |
| _       | Face – Modification par niveau                                        | 10 |
| —       | Face – Tooltip largeur d'allée                                        | 10 |
| —       | Face – Copie                                                          | 10 |
| _       | Face – Suppression                                                    | 12 |
| Section | on 5 : Missions                                                       | 13 |
| —       | Création / modification : filtre par zone                             | 13 |
| _       | Suppression d'une mission téléchargée sur EYESEE APP                  | 13 |
| —       | Suppression d'une exécution : ajout d'un message                      | 14 |
| —       | Nom du fichier de résultats mis à jour                                | 14 |
| _       | Création et modification d'un utilisateur                             | 14 |
| Section | on 6 : Global                                                         | 15 |
| _       | Ajout d'une icône home                                                | 16 |
| _       | Ajout des CGU                                                         | 16 |
| _       | Autres correctifs                                                     | 16 |

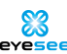

# Section 1 : Connexion LDAP

La connexion à EYESEE Cloud se fait désormais en 2 temps afin de supporter la délégation d'authentification : on saisit le courriel puis le mot de passe, si la connexion n'est pas déléguée à un fournisseur d'identité.

#### Vous n'avez pas d'actions à faire de votre côté.

Si vous avez besoin du LDAP, contactez-nous : <u>help@eyesee-drone.com</u>

Nous supportons actuellement la délégation d'authentification avec le protocole SAML. Les tests sont en cours avec Okta.

Pour les clients pour lesquels la délégation d'authentification est activée :

- En saisissant son courriel, l'utilisateur est redirigé vers son fournisseur d'identité. Une fois le login/mot de passe saisi, il est à nouveau redirigé sur la page d'accueil d'EYESEE Cloud.
- Si l'utilisateur est déjà connecté à son fournisseur d'identité, la saisie de son courriel suffit pour accéder à EYESEE Cloud.
- Les mots de passe ne sont plus gérés par EYESEE Cloud (le sous-menu "Mot de passe" ne s'affiche plus en cliquant sur votre nom).
- Les pages de création / modification d'un utilisateur ont une interface légèrement différente :
  - Le client ajoute dans son fournisseur d'identité les utilisateurs qui ont le droit d'accéder à EYESEE Cloud.
  - Sur EYESEE Cloud : le client créé les utilisateurs mais sans préciser les noms et prénoms car ils sont récupérés depuis le fournisseur d'identité.
  - A chaque connexion de l'utilisateur, le nom / prénom est mis à jour.
  - Il n'y a plus d'envoi de mail d'invitation d'EYESEE pour ces utilisateurs car ce mail servait à choisir son mot de passe.
  - Pour les utilisateurs déjà existants dans l'espace client, ils sont migrés automatiquement à leur première connexion depuis le changement.

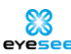

## Section 2 : Session utilisateur

La session reste ouverte en cas de fermeture du navigateur. Pour se déconnecter il faut cliquer sur "Déconnexion".

La session est partagée entre les différents onglets du navigateur.

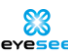

## Section 3 : Tableau de bord

#### - Ajout d'un sommaire dans le PDF du rapport client

Le sommaire s'affiche désormais en première page. Les éléments du sommaire sont cliquables pour une meilleure lecture des informations.

#### - Ajustement des graphiques des faces du rapport client

Pour les graphiques des faces uniquement, les barres font désormais toutes la même largeur pour plus d'harmonie.

#### - Affichage des valeurs en nombres du rapport client

L'affichage était seulement en pourcentages. Un slider 'Nombres' / 'Pourcentages' a été ajouté, comme pour le tableau de bord, pour afficher les données en nombres.

| Afficher le rapport client                            | Période :                                    |                | 5      | Dépôt :                                  |                   | 5       |               |                                    |
|-------------------------------------------------------|----------------------------------------------|----------------|--------|------------------------------------------|-------------------|---------|---------------|------------------------------------|
| Sélectionnez :                                        | Choisir une période * 10/12/2022 - 10/1/2024 |                | U      | Sélectionner 1 depôt *<br>entrepot api 1 | *                 | Ŭ       | Valider       | Télécharger le PDF                 |
|                                                       | JJ/MM/AAAA - JJ/MM/AAAA                      |                |        |                                          |                   | -       |               | Télécharger le CSV                 |
| Des éléments sélectionnés n'app<br>dates sélectionnée | araissent pas dans les graphiques            | car soit il n' | y a au | cune donnée les concernai                | nt, soit certaine | es face | es ont été cr | éées et activées après la plage de |
| Doursentages Nombree                                  |                                              |                | Ra     | pport client                             |                   |         |               |                                    |
| Nonbies                                               |                                              | % d'emp        | lacen  | nents 'palettes' visités                 |                   |         |               |                                    |
|                                                       |                                              |                |        | Dépôt                                    |                   |         |               |                                    |
|                                                       |                                              |                |        |                                          |                   |         |               |                                    |

Le téléchargement du PDF contient les graphiques en nombres si c'est la sélection. Le CSV reste inchangé.

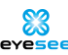

# Section 4 : Cartographie

#### - Export d'une face depuis la consultation de celle-ci

En consultant une face, une nouvelle icône a été ajoutée pour exporter cette face sous format CSV :

| - | _ |  |   | _ |
|---|---|--|---|---|
| _ |   |  | _ |   |
| _ |   |  | _ |   |
|   |   |  |   | _ |
|   |   |  |   | - |
|   |   |  |   |   |

#### Import multiple de faces

Il est maintenant possible d'importer plusieurs fichiers CSV de faces :

| Choix des fichiers | Choisissez un ou plusieurs fichiers | Parcourir |
|--------------------|-------------------------------------|-----------|
|                    | Format CSV                          |           |
|                    |                                     |           |

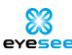

## Création de faces - 'part1' : sauvegarde de la configuration

Chaque 'Part' ajoutée est initialisée avec les valeurs de la 'Part' précédente :

|    |        |        |        |        | 1      |        | Numéro de la colonne                  | 1            |            |
|----|--------|--------|--------|--------|--------|--------|---------------------------------------|--------------|------------|
| 30 | A10105 | A10205 | A10305 | A10405 | A10505 | A10605 | de départ                             |              |            |
| 2  |        |        |        |        |        | L      | Nombre de niveaux                     | 5            |            |
| 30 | A10104 | A10204 | A10304 | A10404 | A10504 | A10604 | Nombre de travées                     | 2            |            |
| ,  | 12     |        |        |        |        |        | Epaisseur des échelles                | 10           | cm         |
| 80 | A10103 | A10203 | A10303 | A10403 | A10503 | A10603 | Nombre<br>d'emplacements              | 3            |            |
| 2  |        |        |        |        |        |        | Largeur de<br>l'emplacement 1         | 90           | cm         |
| 0  | A10102 | A10202 | A10302 | A10402 | A10502 | A10602 | Largeur de<br>l'emplacement 2         | 90           | cm         |
| -  |        |        |        |        |        |        | i i                                   |              |            |
| 0  | A10101 | A10201 | A10301 | A10401 | A10501 | A10601 | l'emplacement 3                       | 90           | cm         |
|    |        |        |        |        |        |        | Nombre de palettes par<br>emplacement | 1            |            |
|    |        |        |        |        |        |        | Hauteur, hors dernier niveau :        | 748 cm       |            |
|    |        |        |        |        |        |        |                                       |              |            |
|    |        |        |        |        |        |        | Sauvegarder e                         | t passer à l | l'étape su |

| 0   |        |        |                                                                                                    |        |        |                                       | Numéro de la colonne<br>de départ     | 7  |    |
|-----|--------|--------|----------------------------------------------------------------------------------------------------|--------|--------|---------------------------------------|---------------------------------------|----|----|
| 130 | A10705 | A10805 | A10905                                                                                                    | A11005 | A11105 | A11205                                |                                       |    |    |
| 12  |        |        |                                                                                                    |        |        |                                       | Nombre de niveaux                     | 5  |    |
| 180 | A10704 | A10804 | A10904                                                                                                    | A11004 | A11104 | A11204                                | Nombre de travées                     | 2  |    |
|     |        |        | de la constante de la constante de la constante de la constante de la constante de la constante de la constante |        |        | 6.00 C - 6.0                          | Epaisseur des échelles                | 10 | cn |
| 2   |        |        |                                                                                                    |        |        |                                       | Nombre                                | 3  |    |
| 80  | A10703 | A10803 | A10903                                                                                                    | A11003 | A11103 | A11203                                | d'emplacements                        | 5  |    |
| 2   |        |        |                                                                                                    |        |        | · · · · · · · · · · · · · · · · · · · | Largeur de<br>l'emplacement 1         | 90 | cn |
| 80  | A10702 | A10802 | A10902                                                                                                    | A11002 | A11102 | A11202                                | Largeur de<br>l'emplacement 2         | 90 | cn |
| 2   |        |        |                                                                                                    |        |        |                                       |                                       |    |    |
| 60  | A10701 | A10801 | A10901                                                                                                    | A11001 | A11101 | A11201                                | l'emplacement 3                       | 90 | cn |
|     |        |        |                                                                                                    |        |        |                                       | Nombre de palettes par<br>emplacement | 1  |    |

Sauvegarder et passer à l'étape suivant

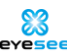

#### - Création de faces - sauvegarde de la face dès la première étape

La face était sauvegardée seulement à l'étape 2, ce qui pouvait entrainer des suppressions de faces par inadvertance. Désormais, la face est créée à l'état de brouillon dès la première étape :

| Hauteur, hors | s dernier niveau : 748 cm                |
|---------------|------------------------------------------|
|               | Sauvegarder et passer à l'étape suivante |

La suite de la configuration avec l'étape 2 est inchangée.

#### - Face - Modification des emplacements

Les icônes "Modifications des emplacements" et "Gestion des contraintes de vol" ont été fusionnées pour une meilleure compréhension :

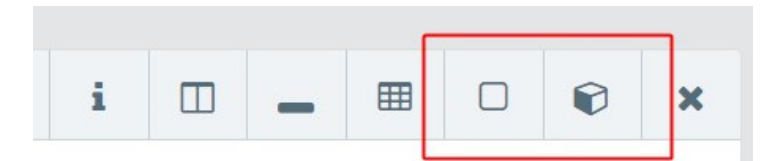

Devient "Modifications des emplacements" :

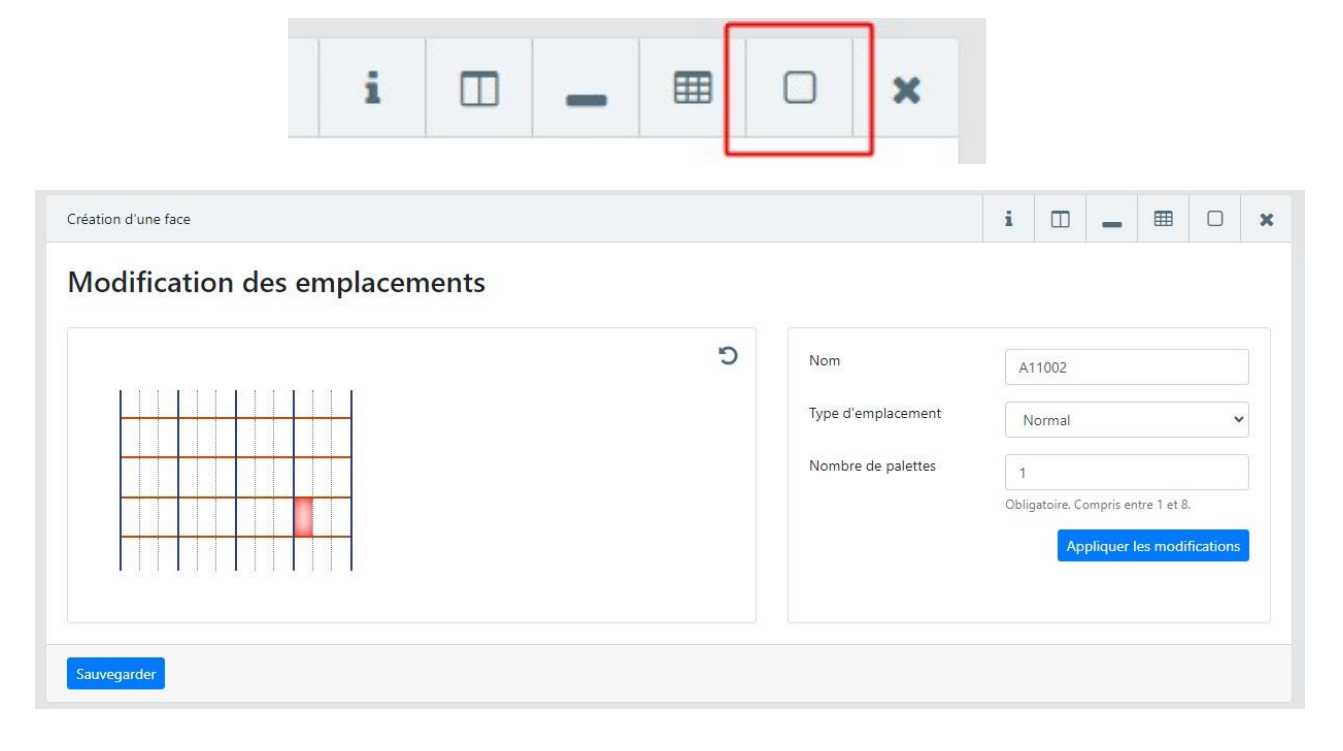

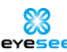

## — Face – Modification du nombre de palettes par travée, niveau, alvéole

Il est désormais possible de modifier le nombre de palettes par travée, par niveau et par alvéole. La modification par emplacement est inchangée.

#### Par travée :

| Aodification des travées |                   | Créée par Iris Orsini, Dernière | modification p                                                         | ar Iris Or | rsini le 25<br>Vers | janvie<br>sion Bro | : 2(<br>ouil |
|--------------------------|-------------------|---------------------------------|------------------------------------------------------------------------|------------|---------------------|--------------------|--------------|
|                          | 5                 |                                 |                                                                        |            |                     |                    |              |
|                          | Nombre de niveaux | 5                               |                                                                        |            |                     |                    |              |
|                          |                   |                                 | Obligatoire. Compris entre 2 et 25.<br>Inférieur à la valeur d'origne. |            |                     | 25.                |              |
|                          |                   | Nombre<br>d'emplacements        | 3                                                                      |            |                     |                    |              |
|                          |                   |                                 | Obligatoire. Compris entre 1 et 5.<br>Inférieur à la valeur d'origne.  |            |                     |                    |              |
|                          |                   | Nombre de palettes              | 1                                                                      |            |                     |                    |              |
|                          |                   |                                 | Obligatoire                                                            | Compris    | entre 1 et          | 8                  |              |

#### Par niveau :

| Mise à jour de la face   |   |                                                         | i                                       |           | -         | ▦                 |                       | ×                 |
|--------------------------|---|---------------------------------------------------------|-----------------------------------------|-----------|-----------|-------------------|-----------------------|-------------------|
| Modification des niveaux |   | Créée par Iris Orsini, Dernière r                       | modificati                              | on par    | Iris Orsi | ini le 25<br>Vers | 5 janvier<br>sion Bro | r 2024<br>Suillon |
|                          | C |                                                         |                                         |           |           |                   |                       |                   |
|                          |   | Hauteur du niveau<br>Epaisseur de la lisse du<br>dessus | 180                                     |           |           |                   | cm                    |                   |
|                          |   |                                                         | Obligatoire. Compris entre 1<br>700 cm. |           | tre 15 cr | : 15 cm et        |                       |                   |
|                          |   |                                                         | 0                                       |           |           |                   | cm                    |                   |
|                          |   |                                                         | Compris                                 | entre (   | 0 cm et 3 | 0 cm              |                       |                   |
|                          |   | Epaisseur de la lisse du<br>dessous                     | 12                                      |           |           |                   | cm                    |                   |
|                          |   |                                                         | Obligate<br>cm                          | oire. Cor | mpris ent | tre 0 cm          | et 30                 |                   |
|                          |   | Nombre de palettes                                      | 1                                       |           |           |                   |                       |                   |
|                          |   |                                                         | Obligate                                | oire. Cor | mpris ent | tre 1 et 8        | 8.                    |                   |

#### Par alvéole :

| Mise à jour de la face    |                                     | i          |                  | -          | ⊞                   | <b>–</b> ×                    |
|---------------------------|-------------------------------------|------------|------------------|------------|---------------------|-------------------------------|
| Modification des alvéoles | Créée par Iris Orsini, Derniè       | re modifi  | ication pa       | ar Iris Or | rsini le 25<br>Vers | janvier 2024<br>ion Brouillon |
|                           | Hauteur du niveau                   | 1          | 80               |            |                     |                               |
|                           |                                     | Obl<br>cm. | igatoire. C      | ompris e   | ntre 15 cm          | et 700                        |
|                           | Epaisseur de la lisse du<br>dessus  | 0          |                  |            |                     | cm                            |
|                           |                                     | Obl        | igatoire. C      | ompris e   | ntre 0 cm           | et 30 cm                      |
|                           | Epaisseur de la lisse du<br>dessous | 1<br>ОЫ    | 2<br>igatoire. C | ompris e   | ntre 0 cm           | cm<br>et 30 cm                |
|                           | Nombre de palettes                  | 1          |                  |            |                     |                               |
|                           |                                     | Obl        | igatoire. C      | ompris e   | ntre 1 et 8         |                               |

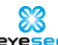

#### - Face - Modification par alvéole

Lors de la modification de la hauteur d'une alvéole, les autres alvéoles de la travée étaient impactées (diminution des alvéoles des niveaux supérieurs notamment). Désormais, en modifiant la hauteur d'une alvéole, les autres hauteurs restent inchangées.

#### - Face - Modification par alvéole multiple

Il est désormais possible de sélectionner et modifier plusieurs alvéoles à la fois.

#### - Face - Modification par niveau

Lors de la modification d'un niveau, les contraintes de vol n'étaient pas sauvegardées. Désormais les contraintes de vol restent inchangées en modifiant un niveau (sa hauteur par exemple).

#### — Face – Tooltip largeur d'allée

Le tooltip descriptif de la largeur d'allée a été mis à jour :

|                         | i            | Désactiver si la largeur de cette<br>allée est variable, si elle est<br>supérieure à 700cm, ou si le rack |
|-------------------------|--------------|----------------------------------------------------------------------------------------------------|
| ophe Leroy, Dernière mo | dification p | ar Ch                                                                                                    |
| Largeur de l'allée      |              | Activée   Désactivée                                                                                      |

#### - Face - Copie

La copie d'une face a été totalement mise à jour. Pour plus de détails, cliquez ici.

Il est possible de copier une face et de remplacer dans le nommage des emplacements le nom de la face par un nouveau. Ceci permet de récupérer toute la configuration de la face copiée, en créant une nouvelle face avec un nouveau nommage.

Il n'est donc plus nécessaire de passer par un export/import de CSV avec modifications sur Excel des noms d'emplacements.

L'aperçu de la face à copier est désormais visible à la sélection.

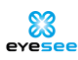

| Zone de la face à copier | Zone racine 👻                                                                                  |
|--------------------------|------------------------------------------------------------------------------------------------|
| Face à copier            | V5B I ~                                                                                        |
| /ersion                  | Version 1 (Activée)                                                                            |
| Face sélectionnée        |                                                                                                |
|                          |                                                                                                |
|                          |                                                                                                |
|                          |                                                                                                |
|                          |                                                                                                |
|                          | V5B 001 10A                                                                                    |
|                          |                                                                                                |
| Texte à rechercher       | V5B                                                                                            |
|                          | Obligatoire. Texte à rechercher dans les emplacements de la face à copier et qui sera remplacé |
|                          | dans les nouvelles faces                                                                       |
| Nouvelles faces          | V6B I Zone racine V6B                                                                          |
|                          | Obligatoire. Obligatoire. Nouveau texte<br>dans le nommage                                     |
|                          | Ajouter une face                                                                               |

Exemple ici :

- Encadré bleu : nom de la face qui apparaît dans la liste des faces.
- Encadré rouge : nom de la face présent dans le nom d'emplacement, à remplacer par le nom de la nouvelle face dans l'encadré vert.
- Le nouveau nom d'emplacement sera : V6B 001 10A.
- Dans la liste des faces, la face s'appellera V6B I. La configuration reste la même.

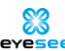

#### - Face - Suppression

En consultant une face, le message de confirmation de suppression portait à confusion. En effet, la suppression porte sur la version consultée uniquement, sans supprimer les autres versions s'il y en a. Voici le nouveau message :

| Voulez-vous sup<br>face ?             | primer cette ve   | ersion de la |
|---------------------------------------|-------------------|--------------|
| S'il y a d'autres v<br>pas supprimées | versions, elles n | e seront     |
|                                       | Supprimer         | Annuler      |

#### Autre modification :

Dans la liste des faces, il est possible de supprimer plusieurs faces d'un coup en les sélectionnant. Cette suppression concerne seulement les faces **dont les versions n'ont pas de mission créée dessus.** Dans ce cas, les versions concernées ne seront pas supprimées.

| e            |       |           |                |                     |    |
|--------------|-------|-----------|----------------|---------------------|----|
| ×            | Nom   | Brouillon | Version active | Changement de zone  |    |
|              |       |           |                | Choisissez une zone |    |
| $\checkmark$ | 06081 |           | Version 1      | Zone racine         |    |
|              |       |           |                | Choisissez une zone |    |
| <u>~</u>     | 07    | Brouillon |                | Zone racine         | 8  |
|              |       |           |                | Choisissez une zone |    |
| $\checkmark$ | A1    | Brouillon |                | Zone racine         | 19 |
|              |       |           |                | Choisissez une zone |    |
| $\checkmark$ |       | Brouillon |                | Zone racine         |    |
|              |       |           |                | Choisissez une zone |    |
| $\checkmark$ |       |           | Version 1      | Zone racine         | 1  |

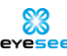

# Section 5 : Missions

### - Création / modification : filtre par zone

Un filtre par zone a été ajouté pour une meilleure lisibilité en choisissant une face dans le menu déroulant :

| Nom                       |                                   |  |  |
|---------------------------|-----------------------------------|--|--|
|                           | Obligatoire.                      |  |  |
|                           | Générer un nom                    |  |  |
|                           | automatiquement pour la mission 🕄 |  |  |
| Filtre des faces par zone | Toutes les zones                  |  |  |
|                           | Toutes les zones                  |  |  |
|                           | Zone racine                       |  |  |
| Face                      | ~                                 |  |  |
|                           | Obligatoire                       |  |  |
|                           |                                   |  |  |

En sélectionnant une zone, la liste des faces de cette zone apparaît :

| Filtre des faces par zone | Zone racine | ~ |
|---------------------------|-------------|---|
|                           | Obligatoire |   |
| Face                      | 06081       | ~ |
|                           | 06081       |   |
|                           | FaceJ       |   |

#### - Suppression d'une mission téléchargée sur EYESEE APP

Le message de confirmation de suppression a été mis à jour dans le cas où la suppression concerne une mission déjà récupérée sur EYESEE APP.

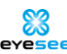

En effet, il n'est pas possible de remonter une mission exécutée sur EYESEE Cloud si elle a été supprimée sur le Cloud.

|   | Voulez-vous supprimer la mission ?<br>Attention, cette mission a été récupérée<br>sur EYESEE App. En la supprimant, vous ne<br>pourrez plus remonter cette mission sur<br>EYESEE Cloud |
|---|----------------------------------------------------------------------------------------------------|
| Į | Supprimer Annuler                                                                                                    |

#### - Suppression d'une exécution : ajout d'un message

Un message de confirmation a été ajouté lors de la suppression d'une exécution d'une mission.

#### - Nom du fichier de résultats mis à jour

Auparavant, une fois la mission exécutée et en téléchargeant le rapport d'exécutions, le nom du fichier était scanAcquisitions.CSV.

Le nom de la mission apparait désormais dans le nom du fichier pour une meilleure visibilité.

#### - Création et modification d'un utilisateur

Un descriptif des différents accès aux menus et fonctionnalités a été ajouté pour chaque rôle sélectionné.

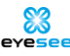

# Section 6 : Global

## - Refonte des pages d'accueil

Nouvel aperçu de la page d'accueil de l'espace client :

Ajout de l'accès direct aux dépôts existants et possibilité de cliquer directement sur un dépôt dans la liste pour y accéder.

| # eyesee                                                   |                       |                           |                             | Aide et support Administration Iris Orsini 🕶 |
|------------------------------------------------------------|-----------------------|---------------------------|-----------------------------|----------------------------------------------|
| Inventaire GLD                                             | Accueil               |                           |                             |                                              |
| EXPLOITATION  Tableau de bord  PARAMÉTRAGE  Utilisateurs   | Faces activées        | Missions<br>3             | Missions non exécutées<br>O | Missions exécutées<br>3                      |
| <ul> <li>Dépôts</li> <li>Groupes d'acquisitions</li> </ul> | Sélectionner un dépôt |                           |                             |                                              |
| Configurations des rapports                                | GLD                   | Adresse<br>Villard Bonnot | Paces activees              | 3                                            |
|                                                            |                       |                           |                             |                                              |

Nouvel aperçu de la page d'accueil d'un dépôt :

| * eyesee       |                                |                  |                   | Aide et support Administration | Iris Orsini 👻 |
|----------------|--------------------------------|------------------|-------------------|--------------------------------|---------------|
| ା GLD          | Inventaire GLD / GLD / Accueil |                  |                   |                                |               |
| EXPLOITATION   |                                |                  |                   |                                |               |
| 🖶 Missions     | Fa                             | ces activées     | Missions          |                                |               |
| PARAMÉTRAGE    |                                |                  |                   | _                              |               |
| B Utilisateurs |                                | -                | 2                 |                                |               |
| Cartographie   |                                | 3                | 3                 |                                |               |
| Préférences    |                                |                  |                   |                                |               |
|                |                                |                  |                   |                                |               |
|                | Missio                         | is non exécutées | Missions exécutée | s                              |               |
|                |                                |                  |                   |                                |               |
|                |                                | 0                | 3                 |                                |               |
|                |                                | •                | -                 |                                |               |
|                |                                |                  |                   |                                |               |
|                |                                |                  |                   |                                |               |
|                |                                |                  |                   |                                |               |
|                |                                |                  |                   |                                |               |

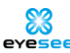

### — Ajout d'une icône home

Cliquer sur l'icône permet de retourner à la racine du Cloud selon son rôle.

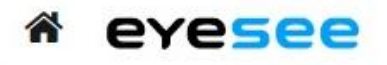

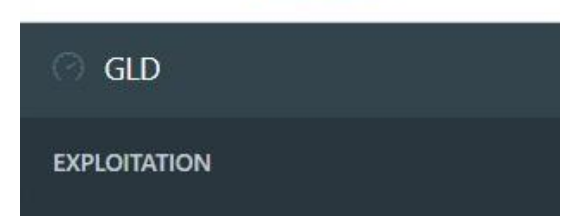

#### - Ajout des CGU

Ajout d'un pied de page 'CGU' accessible sur toute page du Cloud.

#### - Autres correctifs

Quelques améliorations et actions correctives mineures ont également été effectuées.

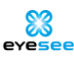

Merci pour votre attention !

Pour toute autre demande, nous restons joignables à notre adresse électronique de support :

help@eyesee-drone.com

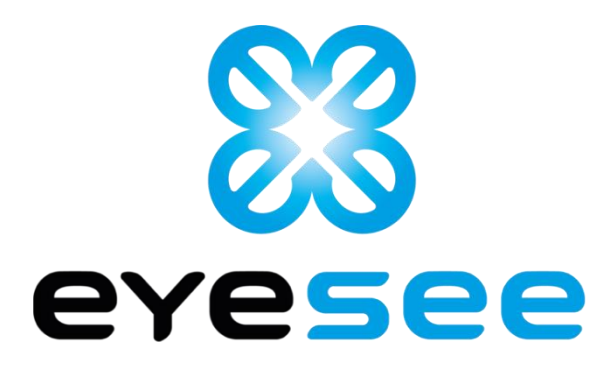